## "Cloud Printing" or "Web Printing"

This process allows users to print from their own laptop to a Studio or Satellite laser or inkjet (letter to tabloid sized documents). Please follow these instructions.

Prerequisites:

- You must have a Computer Account
- You need to have funds on your Papercut print account.
- Document **must** be in PDF format.

## Steps:

- 1. Open the web browser and go to: <u>https://ced-iit-aper.ced.berkeley.edu:9192</u>
- 2. Log on using your CalnetID and passphrase.

| <b>PaperCut</b> <sup>®</sup> |         |        |  |  |
|------------------------------|---------|--------|--|--|
| Username                     |         |        |  |  |
| Password                     |         |        |  |  |
| Language                     | English | •      |  |  |
|                              |         | Log in |  |  |

3. Select 'Submit a Job':

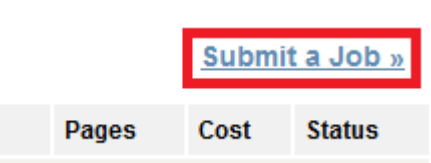

4. Select a printer (printer name includes formatting information, e.g. 'one-sided color'), and click 'Print Options and Account Selection' to continue.

| srv1\_477_LASER_BW letter one-sided      | 477 Wurster Hall |
|------------------------------------------|------------------|
| Srv1\_477_LASER_BW letter two-sided      | 477 Wurster Hall |
| srv1\_477_LASER_BW tabloid one-sided     | 477 Wurster Hall |
| © srv1\_477_LASER_BW tabloid two-sided   | 477 Wurster Hall |
| Srv1\_479_LAB_LASER letter one-sided     | 479 Wurster Hall |
| 2. Print Options and Account Selection » |                  |

 $_{\odot}$  To narrow down the list, type the room or floor number into the 'Quick Find' field, and click 'Find Printer'.

| Quick Find: | 477 | Find Printer |
|-------------|-----|--------------|
|             |     |              |

5. Select the number of copies you want, and click 'Upload Document'.

| Options |               |  |
|---------|---------------|--|
| Copies: | 1             |  |
| 3. Uplo | ad Document » |  |

6. Select your desired document to upload. Please note that only PDFs are allowed for printing. Click 'Upload & Complete' to print your document.

| Select a document to upload and print   |                  |  |  |  |
|-----------------------------------------|------------------|--|--|--|
|                                         | Browse           |  |  |  |
| The following file formats are allowed: |                  |  |  |  |
| Application / File Type                 | File Extension(s |  |  |  |
| PDF                                     | pdf              |  |  |  |
|                                         |                  |  |  |  |
| Upload & Complete »                     |                  |  |  |  |

Known Limitations:

- No two-sided printing on floors 5, 6, and 7 (troubleshooting is in progress).
- Two-sided B/W printing is available in 477 during the normal office hours (9 am 5 pm).
  No printing to plotters.
- No printing from mobile devices (iPad, iPhone, Android devices).
- Two-sided printing formats pages so they flip on long side.